### D'sGATE アカウント管理(固有項目更新者・一般) (1/3)

Ver.20241101

D'sGATE において固有項目更新者・一般権限の設定されたアカウント(「D's GATE 固有項目更新者」「D's GATE 一般ユーザー」)は、マイアカウントの更新が行えます。

### 1 アカウントの管理について

「D's GATE 固有項目更新者」「D's GATE 一般ユーザー」 画面で表示できるアカウント管理メニューは下記の 通りです。

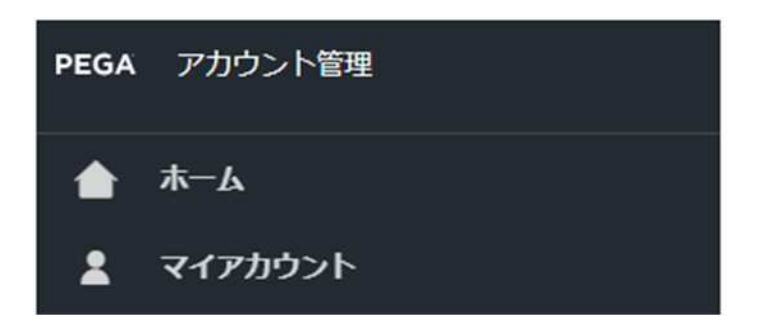

| <b>ホーム</b> | ホームボタンをクリックすることで TOP ページ(マイアカウント)に戻ります。 D'sGATE では常にホーム |
|------------|---------------------------------------------------------|
|            | ボタンをクリックして TOP ページに戻ります。                                |
| マイアカウント    | ログインユーザーのアカウント情報が閲覧・変更できます。                             |

## D'sGATE アカウント管理(固有項目更新者・一般) (2/3)

Ver.20241101

### 2 マイアカウントの変更について

現在ログインしているユーザーのアカウント情報が表示されます。「アカウント情報変更」をクリックし、適宜情報を 修正後「変更する」をクリックすることで情報が反映されます。

| アカウント情報                                                                                                    | 補助                                                                                           |
|----------------------------------------------------------------------------------------------------|----------------------------------------------------------------------------------------------|
| <アカウントD>         <フルネーム>           mihonippant999@mhc-tp.co.jp         見末担当者           <ふりがな>         <部署名>           >3/Eんたんとうしゃ         見末部者           <メールアドレス>         (3:4234-5675)            (3:4234-5675)            (3:4234-5675)            (3:4234-5675)            (3:4234-5675)            (3:4234-5675)            (3:4234-5675)            (3:4234-5675)            (3:4234-5675)            (3:4234-5675)            (3:4234-5675)            (3:4234-5675)            (3:4234-5675)            (3:4234-5675)            (3:4234-5675)            (3:4234-5675)            (3:4234-5675)            (3:4234-5675)            (3:4234-5675)            (3:4234-5675)            (3:4234-5675)            (3:4454-5675)            (3:4454-5675)            (3:4454-5675)            (3:4454-5675)            ( | <ul> <li>選択されている権限がログイン特に適用されます。</li> <li>● DS GATE 一般ユーザー増限</li> <li>● マイアカウント更新</li> </ul> |
| <b>Pクセス制御</b><br>次回ログイン時にバスワード変更を求める<br>アカウントを使用不可にする                                                                                                    | メール通知<br>D's GATEメール通知<br>メール通知を受け取る<br>面丁運知回答の連絡メールを受け取る                                    |
|                                                                                                    | アカウント術<br>変更する                                                                               |
|                                                                                                    |                                                                                              |

# D'sGATE アカウント管理(固有項目更新者・一般) (3/3)

Ver.20241101

| 項目      | 説明                                                        |
|---------|-----------------------------------------------------------|
| アカウント情報 | <フルネーム> <ふりがな> <部署名> <メールアドレス> <電話番号> が修正できます。            |
|         | ※ <アカウント ID> は、初回に入力されたメールアドレスと同一のもので固定されますので、メールアドレスを    |
|         | 変更しても更新されません。                                             |
|         | ※ <フルネーム> <メールアドレス> のみ必須項目となりますが、お手続きの内容によってはその他のアカウ      |
|         | ント情報の入力が必要になる場合があるため、全ての項目を入力して設定することをお勧めいたします。           |
|         | ※ <ふりがな> は、ひらがな、長音(-)、中点(・)のみが入力可能となります。                  |
|         | ※ <電話番号>は、半角、正負記号(+、-)のみが入力可能となります。                       |
|         | ※あらかじめ弊社にご申告いただいたドメイン以外の指定はできません。ドメインの追加が必要な場合は、貴         |
|         | 社「D's GATE 管理者」へご相談をお願いいたします。                             |
| アクセス制御  | 「パスワードを更新」ボタンをクリックして、パスワードを変更することができます。                   |
| 権限      | 登録されたアカウントでログインした時の初期画面を設定します。                            |
|         | 「D's GATE 一般ユーザー権限」・・・ D's GATE の各種お手続き等が表示されている画面        |
|         | 「マイアカウント更新」・・・ アカウント管理画面                                  |
| メール通知   | メールの通知有無について選択します。それぞれ登録されたアカウントのメールアドレス宛に「no-reply-      |
|         | dev@dsgate.mhc-itp.co.jp」から通知されます。                        |
|         | D's GATE メール通知 ・・・ お手続きを行った際に D's GATE 上から送信される受付完了メール等の通 |
|         | 知。                                                        |